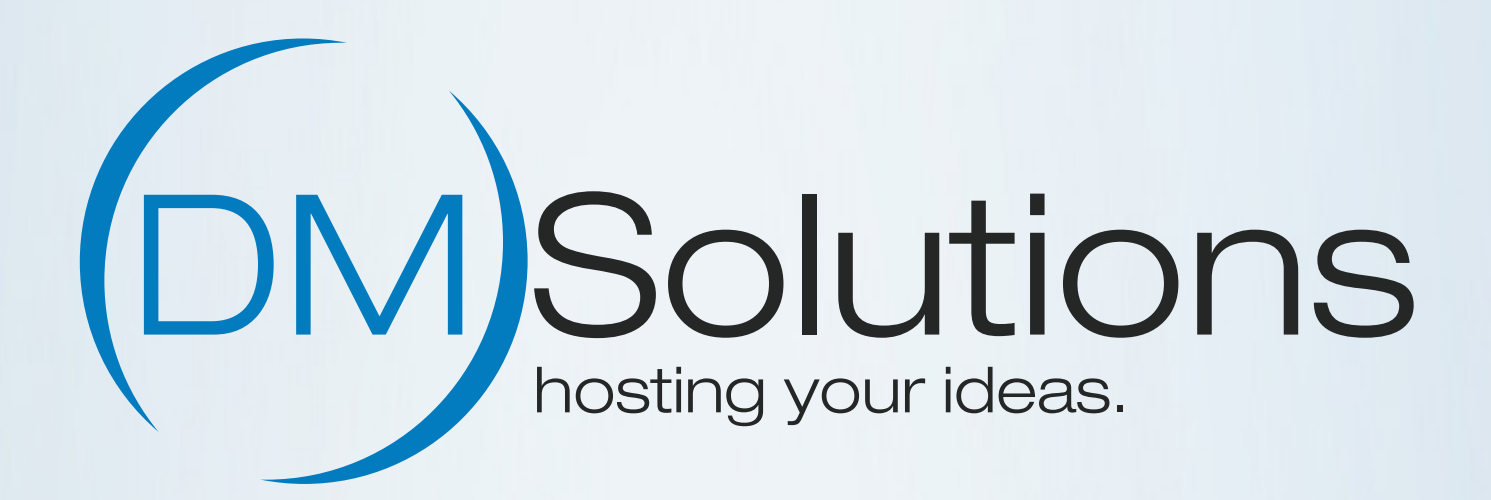

# Schnellstarter-Guide

Erste Schritte mit Ihrem DM Solutions Webhosting Paket

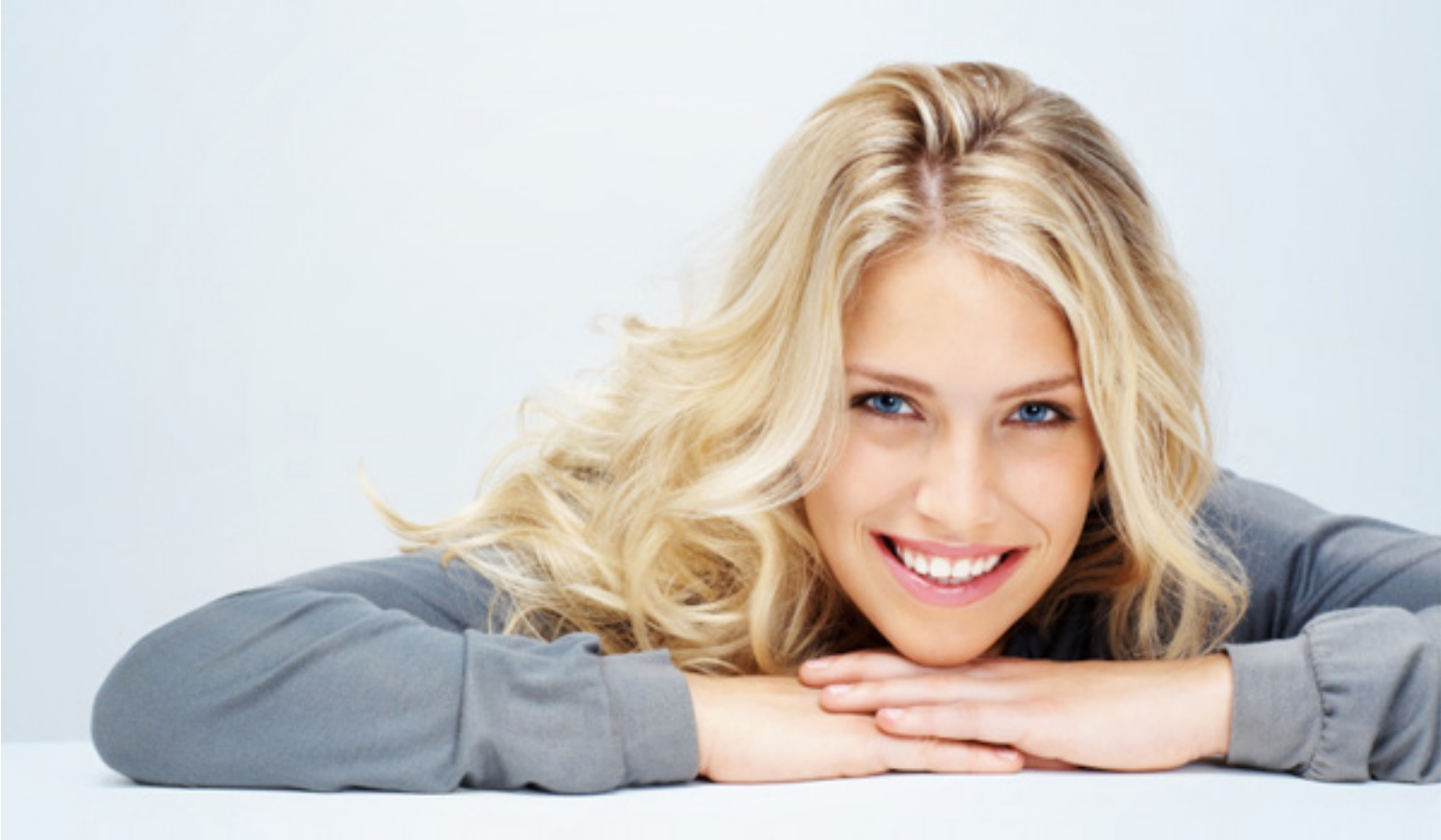

### Inhalt

| "Übersicht"                                                              | auf Seite 3                               |
|--------------------------------------------------------------------------|-------------------------------------------|
| "Der Kundenlogin"                                                        | auf Seite 4                               |
| "E-Mail Einstellungen"                                                   | auf Seite 5                               |
| » "Neue E-Mail Adresse/Postfach anlegen"                                 | auf Seite 5                               |
| » "Postfach in Outlook/Thunderbird einrichten"                           | auf Seite 5                               |
| » "Infos und Hinweise zur Nutzung von E-Mails"                           | auf Seite 6                               |
| » "Der Webmailer"                                                        | auf Seite 7                               |
| "FTP Einstellungen"                                                      | auf Seite 8                               |
| "Service, Support & Kontakt"                                             | auf Seite 9                               |
| » "Der Webmailer"<br>"FTP Einstellungen"<br>"Service, Support & Kontakt" | auf Seite 7<br>auf Seite 8<br>auf Seite 9 |

# Übersicht

#### Die wichtigsten Daten

Ihre Zugangsdaten zu Ihrem Webhosting Account werden Ihnen gesondert per E-Mail zugesendet. Wir empfehlen, diese Seite auszudrucken und die Zugangsdaten einzutragen.

Ihre Zugangsdaten enthalten:

| DM Solutions Kundennummer: |                                                      |
|----------------------------|------------------------------------------------------|
| Plesk Benutzername:        | web                                                  |
| Plesk Benutzerkennwort:    |                                                      |
| E-Mail Adresse:            |                                                      |
| E-Mail Kennwort:           |                                                      |
| DM Solutions Kundenlogin:  | http://www.dmsolutions.de/login.html                 |
| Posteingangsserver (POP3): | Servername (serverXX.dmsolutionsonline.de            |
| Posteingangsserver (IMAP): | Servername (serverXX.dmsolutionsonline.de            |
| Postausgangsserver (SMTP): | Servername (serverXX.dmsolutionsonline.de            |
| FAQ Bereich:               | http://www.dmsolutions.de/hilfe/                     |
| In uncorom EAO Porc        | ich finden Sie Antworten auf häufig gestellte Eregen |

In unserem FAQ Bereich finden Sie Antworten auf häufig gestellte Fragen.

TIP:

Sie haben Ihr Kennwort für Plesk vergessen? Plesk bietet hierfür eine "Passwort vergessen" Funktion an, die Sie direkt beim Login anklicken können. Ein neues Kennwort wird daraufhin an die im System hinterlegte E-Mail Adresse versendet. Sollte das nicht helfen, wenden Sie sich einfach unter Angabe Ihrer Kundennummer bzw. Ihrer Domain an unseren Support (service@dmsolutions.de).

### Der Kundenlogin

Besuchen Sie unseren Kundenlogin unter http://www.dmsolutions.de/login.html. Geben Sie anschließend Ihren Domainnamen ein. Sie werden nun automatisch auf den Login zu Plesk weitergeleitet.

| DM Solutions                                                                                              | Kontakt Support Login Webmailer !                    |                                                                    |                                                                                                    |                                                           |
|----------------------------------------------------------------------------------------------------|------------------------------------------------------|--------------------------------------------------------------------|----------------------------------------------------------------------------------------------------|-----------------------------------------------------------|
| WEBHOSTING SERVER RESELLER DOMAINS SSL SEO                                                                | WEBDESIGN ZUSATZLEISTUNGEN                           |                                                                    |                                                                                                    |                                                           |
|                                                                                                    |                                                      | p <u>l</u> esk »                                                   | veb host edition                                                                                     |                                                           |
| LOGIN                                                                                                    | idenbereich und im Confixx Webmailer anzumeiden. Get | Benutzernam<br>Passwort<br>Sprache der C                           | Oberfläche Standard                                                                                  |                                                           |
| (DM)Solutions<br>Login<br>Einloggen                                                                       |                                                      | Passwort ver                                                       | gessen?                                                                                              | Anmelden                                                  |
| Domain-Namen eingeben                                                                                     | A                                                    | bb. 2: Plesk Logi                                                  | in Bereich                                                                                           |                                                           |
| Den DM Solutions Webmailer erreichen Sie über folgend<br>DM Solutions Webmailer<br>DM Solutions Webmailer | en Link:                                             | DM)Solutions                                                       |                                                                                                    |                                                           |
|                                                                                                    | 500<br>(2)                                           | chen Q Websit<br>Websites & Domains Hier können<br>E-Mail @ Subdor | tes & Domains<br>n Sie Websites erstellen und verwalten.<br>main hinzufügen 🗇 Domain-Allas hinzufüge | en .                                                      |
| Bitte benutzen Sie den folgenden Login für den Zugriff au                                                 | Thren Netstatz Account:                              | i Dateien<br>Datenbanken Website u                                 | unter 🚘 httpdocs/ IP-Adresse:                                                                        | Systembenutzer: web1                                      |
| LOGIN Netstatz                                                                                            | 40 ±                                                 | Statistiken M Hostir                                               | ng-Einstellungen 🌮 Öffnen 🗟 Vorschau<br>e Manager                                                    | Sperren Deaktivieren Beschreibung                         |
|                                                                                                    | F3                                                   | Konto                                                              | lebhosting-Zugang                                                                                    | FTP-Zugang                                                |
| Bitte benutzen Sie den folgenden Login für den Zugriff aut                                                | Ihren DM Solutions Homepage Baukasten Account:       |                                                                    | le Manager                                                                                           | PHP-Unstellungen<br>PHP-Version: 5.6.30<br>Webstatistiken |

Abb. 1: Login Bereich DM Solutions

Abb. 3: Plesk Startseite

## E-Mail Einstellungen

#### Neue E-Mail Adresse/Postfach anlegen

Loggen Sie sich zunächst in Plesk ein um eine E-Mail Adresse anzulegen (im vorigen Abschnitt erklärt). Klicken Sie nun auf "E-Mail" auf der linken Seite. Im mittleren Bereich sehen Sie nun den Button "E-Mail Adresse erstellen". Hier können Sie eine neue E-Mail Adresse mit Ihrer bestehenden Domain anlegen. Sie können nach dem Anlegen der Adresse ebenfalls entscheiden, ob die E-Mail Adresse in ein neues Postfach oder an eine bestehende E-Mail Adresse weitergeleitet werden soll und können Anpassungen am Virenscanner und Spam-Filter vornehmen.

#### Postfach in Outlook/Thunderbird einrichten

Gehen Sie in Outlook auf Extras -> E-Mail Konten. Dann auf "Ein neues E-Mail Konto Hinzufügen". Wählen Sie POP3 aus. Tragen Sie in die Felder die benötigten Daten wie oben beschrieben ein und gehen Sie dann auf "Weitere Einstellungen". Dort dann auf Postausgangsserver" und aktivieren Sie das Feld "Der Postausgangsserver (SMTP) erfordert Authentifizierung". Nun können Sie Ihre E-Mails ganz bequem aus Outlook heraus empfangen und versenden.

- 1. Ihr Benutzername: Ihre E-Mail Adresse
- 2. Ihr Passwort: erhalten Sie beim Erstellen des POP3-Postfaches oder haben es selbst gewählt
- 3. Tragen Sie den POP3- und SMTP-Server ein: SERVERNAME (bitte verwenden Sie keine Zusätze wie "pop." oder "smtp." vor Ihrem Domainnamen)
- 4. Aktivieren Sie in Ihrem Email-Client die Option: "Server erfordert Authentifizierung"

Weitere Informationen zur Einrichtung eines Postfachs finden Sie auf unserer Webseite: Einrichtung einer E-Mail Adresse in Plesk (Klick öffnet Browserfenster) Einrichtung in Outlook (Klick öffnet Browserfenster) Einrichtung in Thunderbird (Klick öffnet Browserfenster) Einrichtung in iPhone (Klick öffnet Browserfenster) Einrichtung in Android (Klick öffnet Browserfenster)

#### Infos und Hinweise zur Nutzung von E-Mails

INFO: Der Unterschied zwischen POP3 und IMAP

Bei IMAP wird bei der Benutzung eines E-Mail Clients wie Outlook oder Thunderbird eine Kopie der E-Mail auf dem Server belassen. Dadurch sind Sie zwar vor dem Datenverlust der E-Mails durch ein Computerproblem geschützt, laufen jedoch Gefahr, dass Ihr Postfachspeicherplatz ab einem bestimmten Zeitpunkt voll ist, und Sie keine E-Mails mehr versenden können. Bei POP3 wird die "originale" E-Mail vom Server in Ihr E-Mail Client Programm geladen und somit vom Server gelöscht. Ihr Postfachspeicher wird dadurch nicht voll, jedoch sollten Sie für eine Backuplösung Ihres Computers sorgen, um einem etwaigen Datenverlust vorzubeugen.

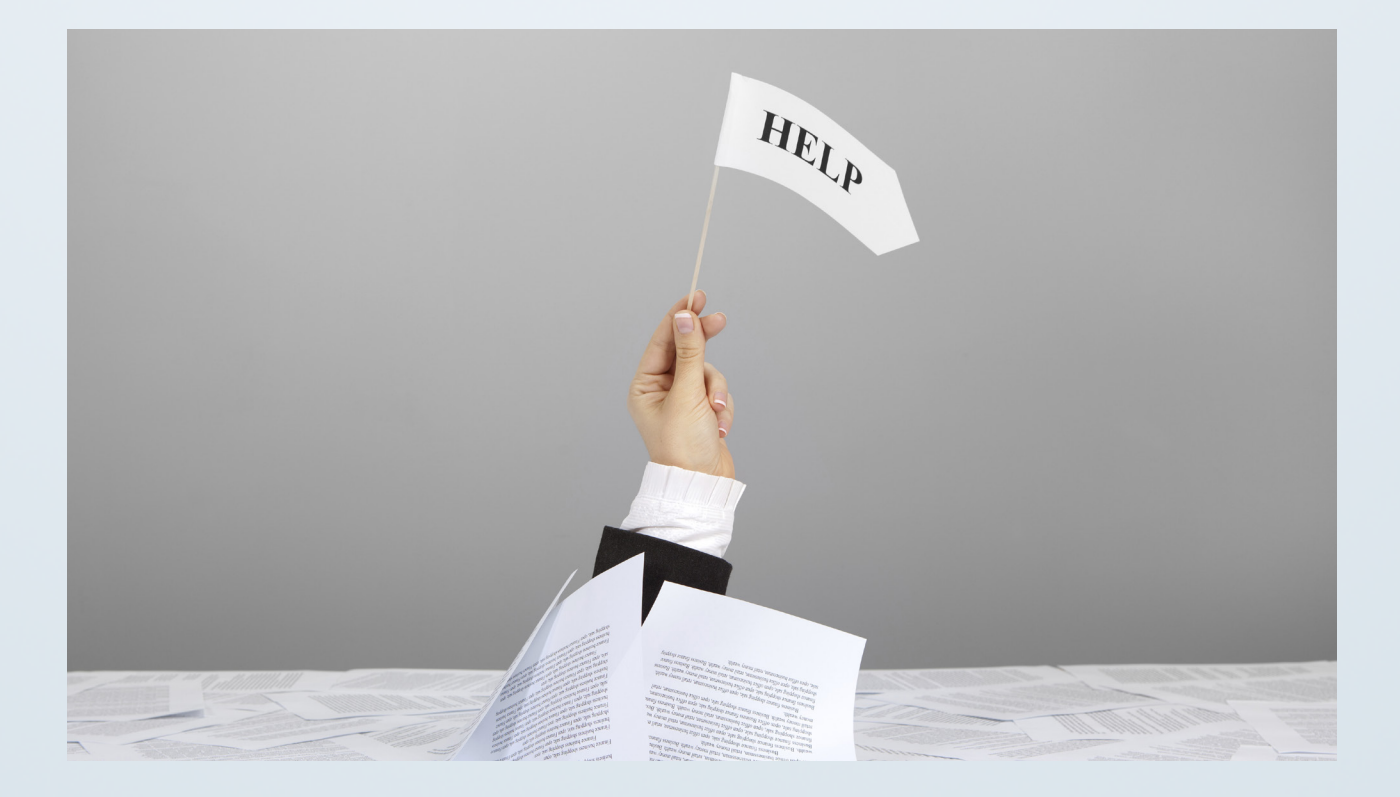

#### Der Webmailer

Den Webmailer erreichen Sie bequem über Ihre Plesk Serververwaltungsoberfläche. Klicken Sie hierzu links auf "E-Mail". Hier werden alle bisher angelegten E-Mail adressen aufgelistet. Klicken Sie nun bei der E-Mail Adresse, die Sie im Webmailer öffnen möchten, rechts am Rand auf das Postfachsymbol. Nun wird ein neues Browserfenster geöffnet. Geben Sie hier Ihre E-Mail Adresse und Ihr Kennwort ein, und Sie gelangen in Ihr Postfach.

| E-Mail                                                                                                    |                                                                                                    |                                                     |
|----------------------------------------------------------------------------------------------------|----------------------------------------------------------------------------------------------------|-----------------------------------------------------|
| E-Mail-Adressen E-Mail-Einstellungen Mailinglisten                                                                                                    | 1                                                                                                    |                                                     |
| Erstellen und verwalten Sie E-Mail-Konten, die mit Ihren Doi<br>sondern auch mehrere E-Mail-Aliases (zusätzliche E-Mail-Ad<br>Weiterleitung an eine oder mehrere E-Mail-Adressen. Sie kö<br>verfügbar sind. | mains verbunden sind. Für jedes E-Mail-Konto können Sie nicht nur ein Pe<br>Iressen, die zum selben Postfach führen), einen Autoresponder sowie die<br>innen auch den Schutz vor Spam und Viren einrichten, sofern diese Servio | ostfach einrichten,<br>E-Mail-<br>ces für Ihr Konto |
| ් E-Mail-Adresse erstellen 😤 Verbrauchsstatistiken a                                                                                                    | aktualisieren 🔀 Entfernen                                                                                                    | Q                                                   |
| 3 Element(e) gesamt                                                                                                    | Einträge pre S                                                                                                    | eite: 10 25 100 Alle                                |
| E-Mail-Adresse A                                                                                                    | Benutzer Belogung                                                                                                    | N                                                   |
|                                                                                                    | 4.00 KB genutzt von Unb                                                                                                    | egrenzt 👔 😰                                         |
|                                                                                                    | 126 KB constitution Links                                                                                                    | egrenzt 👔 😳                                         |
|                                                                                                    | 120 KB genutzt von Unde                                                                                                    | • •                                                 |
| den                                                                                                    | Webmailer öffnen 269 KB genutzt von Unbe                                                                                                    | egrenzt 🪺 🖄                                         |

Abb. 4.: Webmailer Startseite

#### FTP Einstellungen

Um Daten auf Ihre Webhosting Umgebung übertragen zu können, empfehlen wir das kostenlose Programm Filezilla. Filezilla ist sowohl für PC als auch für Apple Computer verfügbar:

- » http://www.filezilla.de
- » Servername: Siehe E-Mail mit dem Betreff "Account Freischaltung"
- » Benutzername: Ihr Plesk Benutzername (webX)
- » **Passwort**: Ihr Plesk Passwort
- » **Port**: 21

Eine Anleitung zu den FTP Einstellungen finden zusätzlich auf unserer Webseite unter: Filezilla Anleitung (Klick öffnet Browserfenster)

| Datei                                                                        | Bearbeiten Ansicht                                                                                  | Transfer Server Lesezeiche                                                                                                    | n Hilfe       |           |            |          |                  |             |                                      |
|------------------------------------------------------------------------------|----------------------------------------------------------------------------------------------------|----------------------------------------------------------------------------------------------------|---------------|-----------|------------|----------|------------------|-------------|--------------------------------------|
| 14 -                                                                         | /: fi ;                                                                                             | s 🖗 🍽 💺 🛷 🗐 🛞 s                                                                                                    | n 🤄           |           |            |          |                  |             |                                      |
| Server:                                                                      | server 16. dmsolutions                                                                              | Benutzername: web1                                                                                                    | Passwort: ••• | <br>Port: | Verbinden  |          |                  |             |                                      |
| Befehl:<br>Antwort:<br>Befehl:<br>Antwort:<br>Antwort:<br>Status:<br>Status: | PASV<br>227 Entering I<br>LIST -a<br>150 Here com<br>226 Directory<br>Anzeigen des<br>Verbindung zu | Passive Mode (87, 118, 114, 210, 25<br>es the directory listing.<br>send OK.<br>Verzeichnisinhalts abgeschlossen<br>um Server getrennt | 3, 15)        |           |            |          |                  |             |                                      |
| Lokal:                                                                       | C:\Users\                                                                                           | and a second second second second second second second second second second second second second second second                         |               |           |            |          |                  | •           | Server: /                            |
|                                                                              | #- <b>}</b>                                                                                         |                                                                                                    |               |           |            |          |                  | ^<br>  <br> | œ- <b>₩</b> /                        |
| Dateina                                                                      | ime                                                                                                 |                                                                                                    |               |           | Dateigröße | Dateityp | Zuletzt geändert | ^           | Dateiname                            |
|                                                                              |                                                                                                    | _                                                                                                    |               |           | 1111       |          |                  | 11          | configs tod tod files html log pptpp |

Abb. 5 : Filezilla FTP Login

### Service, Support & Kontakt

Allgemeine Anfragen: info@dmsolutions.de 24/7 Support: service@dmsolutions.de Fragen zu Rechnungen: buchhaltung@dmsolutions.de

Kostenlose Beratung per Telefon: 06181/ 502 30 10 (Ortstarif) Fax: 06181/ 502 30 13

Postanschrift: DM Solutions e.K. Friedrichstr. 50A 63450 Hanau

Inhaber: Danijel Mlinarevic UST-IdNr.: DE242455320 Amtsgericht Hanau HRA 93412

Alle Rechte vorbehalten. Jegliche Vervielfältigung oder Weiterverbreitung in jedem Medium als Ganzes oder in Teilen bedarf der schriftlichen Zustimmung von DM Solutions. Alle angegebene Marken sind eingetragene Markenzeichen der jeweiligen Hersteller und urheberrechtlich geschützt.

DM Solutions ist ein eingetragenes Markenzeichen von Danijel Mlinarevic. DM Solutions ist als Wort-Bild-Marke beim DPMA unter der Registernummer 30 2008 048 676 eingetragen.